## Novinky verze POS 1.00.26 k 16.11.2012

## Sekce Objednávky

V detailu objednávky přibyl náhled na zboží. Pro správnou funkčnost je nutné nastavit dávku pro stahování obrázků z FTP ( např stahni\_obr.cmd). Názvy obrázků jsou shodné, jako je číslo zboží. Přípona JPG. ( tedy pro registr 160408 bude název souboru s obrázkem 160408.JPG. Tyto obrázky se standardně ukládají do adresáře C:\POSKA\DATA\_OBR\OBJ.

Na okně pořizování objednávky přibyl údaj **Zvol skup**, který umožní vyfiltrovat položky podle skupiny UZN. Po stisknutí se zobrazí seznam UZN a můžete si zvolit, které položky si přejete zobrazit. V nabídkách se zobrazují pouze ta UZN, kterými je možné filtrovat. Je to to samé, jako by jste na filtrovacím řádku zadali číslo **UZN** nad sloupkem a stiskli **F9**. Pokud si přejete omezení zrušit, tak buď stiskněte tlačítko **Zvol skup**, a následně stiskněte **křížek**, a nebo vymažte skupinu z filtrovacího řádku a stiskněte **F9**.

V pořizování objednávky bylo upraveno zobrazení po stisku tlačítka **Pouze obj**. Dříve se po prvním stisknutí vyfiltrovalo pouze objednanými položkami a po druhém stisknutí se zobrazily všechny položky bez ohledu na zvolený filtr. Nyní po druhém stisknutí zůstanou položky vyfiltrované stejnou podmínkou jako při prvním stisknutí.

V číselníku prodejen přibyl údaj Poč.dní prodejnosti, kde je možné nastavit, kolik dní se má započítat pro zobrazení prodejnosti zboží v objednávce. Pokud není nastaveno, počítá se pro období 14dní. Dále přibyl údaj ZUN prodejn., který určuje, jakým způsobem se mají získávat informace o prodejnosti zboží. Může nabývat těchto hodnot : 0 - nepočítat, 1 - z programu POS, 2 - z programu JAP, 3 - z programu POS, ale prodejky načítat z ústředí.

## !!! Pokud tento parametr nenastavíte, nemůžete v objednávkách využívat informace o prodejnosti z databáze !!!

V objednávce je pro SD Hořovice místo zkratky akce zobrazen její název.

V číselníku partnerů přibyl údaj Kontr.zásobna VO, který určuje, jestli se při objednávání má kontrolovat objednávané množství na zásobu u dodavatele. Pokud je nasazena a prodejna objednává vyšší množství, než je zásoba na skladě dodavatele, tak se zobrazí upozornění. Objednávka však bude provedena. Je to pouze informativní upozornění.

V detailu **objednávky** přibyl údaj **Dat.spotřeby**, kde je možné zobrazit datum spotřeby objednávané položky. Tento údaj začne zobrazovat data v okamžiku, kdy jej začnou plnit velkoobchody do souboru VSKZAS.DBF.

## Sekce Pokladny

V tisku cenovek přibyl údaj zkratka dodavatele, který se přenáší z centrály. Takže se tato informace zobrazuje i při ručním tisku cenovek ( tedy, pokud se používají cenovky, které tento údaj zobrazují ).

Nad prohlížečem pohybů je možné zobrazit sestavu seznamu pohybů.

V okně **Prodej** je zajištěno, aby v případě, že má zboží přiřazen vázaný obal a jedná se o vážené zboží, tak aby se vázaný obal přičetl počtem 1ks. Bude tím možné automaticky započítávat např.kelímky k salátům. Máte-li např. u PLU **3201** vyplněn EAN váz.obalu **8006** (Kelímek) a pokud tedy pak na pokladně zadáte **1,2\*3102**, tak se k prodejce připočítá **1,2kg** zboží s **PLU** = **3202** a jako druhá položka se připočte **1ks** kelímku s **PLU** = **8006**, s cenou pro kelímek. To samé platí i pro sejmutí etikety z váhy (např. po sejmutí etikety s EAN =2831020012003). Na etiketě z váhy však i nadále zůstává cena za zboží bez kelímku. Pokud je Vázaný obal nastaven u neváženého zboží, přenáší se množství i nadále podle zadaného množství původní položky. V opisech žurnálů bylo upraveno zobrazování položek v opisu žurnálu tak, aby odpovídalo pořadí na původní účtence.

Nad **ručními cenovkami** přibylo tlačítko **Cert**, které umožňuje zobrazit rodný list na stránkách **CERTIFIKACELIHOVIN.CZ**. Pokud se postavíte na položku, pro kterou si přejete zobrazit

rodné listy a stisknete toto tlačítko, otevře se internetový prohlížeč a zobrazí stránky s vyhledáváním rodných listů. Při prvním spuštění budete ještě muset zadat datum narození (zadejte jakékoliv datum před rokem 1993). **Tip.:** Pokud si přejete zkontrolovat více položek, **nezavírejte okno prohlížeče**, ale jen jej minimalizujte a zvolte jinou položku a stiskněte tlačítko **Cert**. Nová položka se zobrazí na druhé záložce, ale již nebudete muset zadávat datum narození. Pro zadání další položky jen zavřete druhou záložku a celou akci zopakujte. Ušetříte si tím čas.